### PROCESO PARA REGISTRO DE PLANES EN EL REGCON

A continuación, figuran los pasos a seguir para realizar la tramitación telemática de la inscripción del Plan de Igualdad en el **REGCON**. En el menú <u>última modificación</u>, se podrán consultar los pasos a seguir para iniciar el registro y en el menú <u>Ayuda</u>, se podrá consultar toda la documentación requerida para realizar el registro del Plan.

| XUNTA DE GALICIA<br>CONSELLERIA DE<br>EMPREGO E IGUALDADE | REGCON                                                                                                    |                               |
|-----------------------------------------------------------|----------------------------------------------------------------------------------------------------|-------------------------------|
| PÁXINA PRINCIPAL                                          | CONSULTAS DE INTERESE                                                                                                   | ATENCIÓN AL USUARIO           |
| ALTA USUARIO                                              | Correspondencia entre os códigos novos e antigos                                                                        | <b>((</b> ) 900 49 44 53      |
| ACCEDER A TRAMITACIÓN                                     |                                                                                                    | 🧶 cauregcon@meyss.es          |
| CONSULTA PÚBLICA                                          |                                                                                                    | Documento Reporte Incidencias |
| CONSULTA INTERESADOS                                      | INFORMACIÓN DE INTERÉS                                                                                                  |                               |
| INVESTIGACIÓN EN TEXTOS                                   | Últimos Cambios                                                                                                    |                               |
| ALTA AUTORIDADE LABORAL                                   | 25/01/2021                                                                                                    |                               |
|                                                           | Aviso Importante<br>Instruciones para la presentación de las inaplicaciones<br>de Convenios Colectivos (Art. 82.3 E.T.) |                               |
|                                                           | AXUDA                                                                                                    |                               |

Para poder acceder a registrar el plan de igualdad es necesario darse de alta como persona usuaria de la aplicación del REGCON, y para eso, es imprescindible estar en posesión de un certificado digital.

En la siguiente pantalla ya están cumplimentados nuestro nombre y apellidos, y no se pueden cambiar, porque la aplicación los coge directamente del certificado digital.

| atos Personales        |                                              |                                    |           |
|------------------------|----------------------------------------------|------------------------------------|-----------|
| tellene los campos del | formulario para completar el alta de usuario | Todos los campos son obligatorios. |           |
| lombre                 | Primer Apellido:                             | Segundo Apellido:                  | NIF/NIE   |
| USUARIO9               | EJENIPLO                                     | EJEMPLO                            | 000000000 |
| Dirección              |                                              | Código Postal                      | Provincia |
| eléfono                | Correo Electrónico                           |                                    |           |
|                        |                                              |                                    |           |
|                        |                                              |                                    |           |

En esa pantalla, tenemos que introducir como campos obligatorios: la dirección, el código postal, la provincia, el teléfono y un correo electrónico.

Una vez introducidos todos los datos, pulsamos en el botón 'Continuar' y ya estamos dados de alta en el REGCON.

Es importante tener en cuenta que el tempo durante el que podemos estar conectados a REGCON sin realizar ninguna acción es de 20 minutos, después de los cuales la aplicación se cierra. Y muchas veces ese plazo es más breve debido a la saturación de personas conectadas a la aplicación en el mismo momento.

Cuando se cierra la aplicación, aparece una pantalla con los enlaces a las páginas de las autoridades laborales autonómicas para que podamos volver a conectarnos al registro correspondiente.

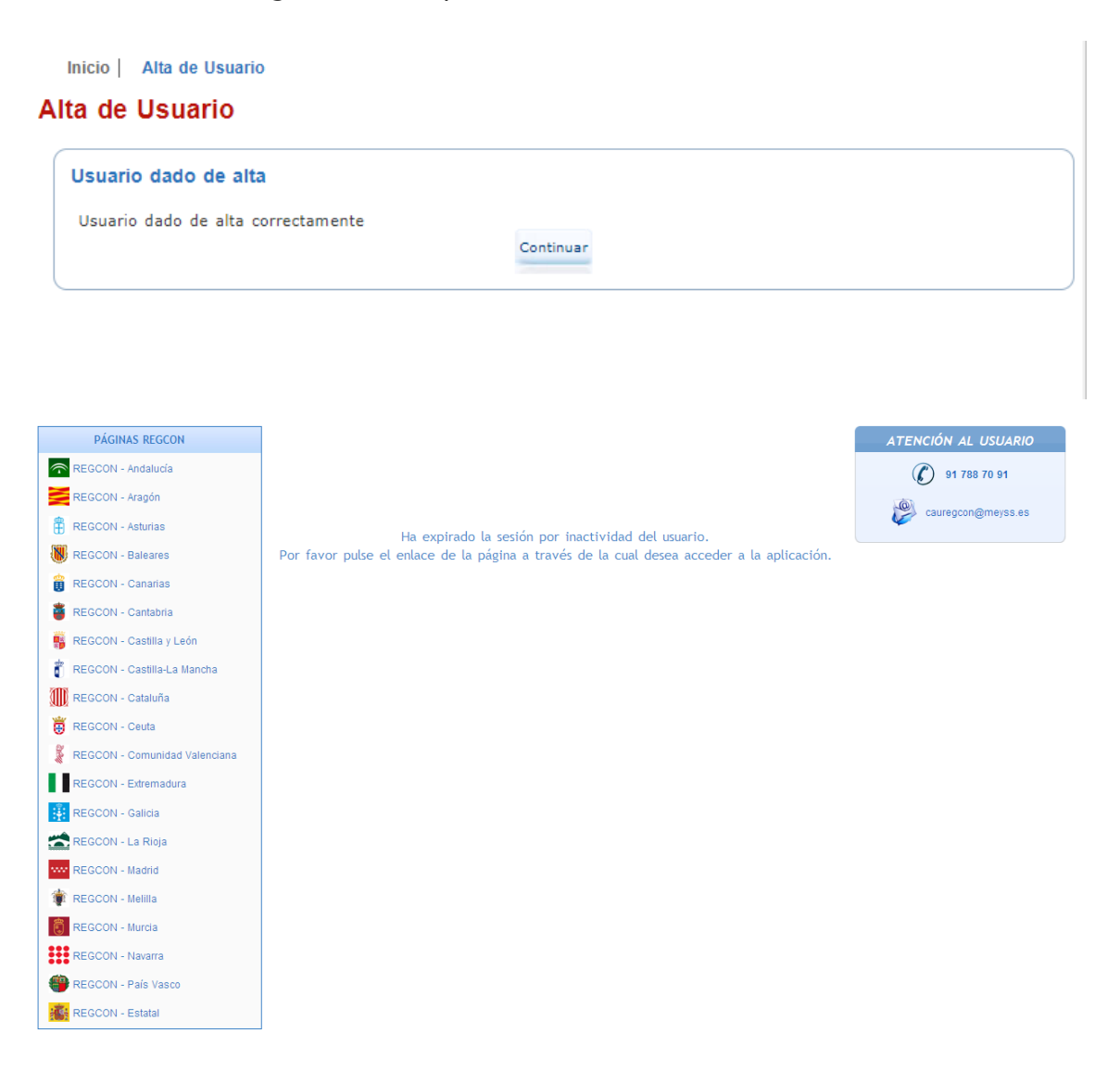

Para proceder a registro del plan de igualdad, tenemos que clicar, en el menú de la izquierda, en el apartado "CONVENIOS Y ACUERDOS COLECTIVOS, PLANES DE IGUALDAD, SIN CÓDIGO (Nuevo Acuerdo)"

| CONSELLERIA DE<br>EMPREGO E IGUALDADE                                                                                                    | REGCON<br>REISTRO E DEPÓSITO DE CONVENIOS COLECTIVOS.<br>ACORDOS COLECTIVOS DE TRABALLO E PLANS DE IGUALDADE                                                      |
|----------------------------------------------------------------------------------------------------|----------------------------------------------------------------------------------------------------|
| PÁXINA PRINCIPAL                                                                                                    | Inicio                                                                                                    |
| Bandexa de Entrada<br>Natificacións<br>Barradores                                                                                                    | Bandexa de entrada                                                                                                    |
| CONTESTACIÓN REQUERIMIENTO<br>AUTORIDAD LABORAL                                                                                                    | Código do<br>Acordos Losalizador         Denominación         Tipo de Trámite         Autoridade Laboral         Estado         Data Presentación         Acoións |
| ACORDOS                                                                                                    |                                                                                                    |
| Denuncia<br>Denuncia y Promoción de Negociación<br>Promoción de Negociación                                                                                                    | 1 Resultados 1 - 2 de 2 Notificaciones                                                                                                    |
| CONVENIOS E ACORDOS COLECTIVOS,<br>PLANS DE IGUALDADE, SEN CÓDIGO<br>(Nevo Acordo)<br>Con Antecedentes<br>CONVENIOS E ACORDOS COLECTIVOS,<br>PLANS DE IGUALDADE, CON CÓDIGO<br>(Texto Novo) | Borradores                                                                                                    |

Al pulsar en el apartado de acuerdos sin código, se muestra un mensaje para confirmar que se trata de un acuerdo que no tiene código, y si es así, se pulsa "Aceptar".

#### Aviso importante:

Se o convenio colectivo, acordo colectivo, plan de igualdade, que vai presentar ten CÓDIGO, pulse no apartado 'CONVENIOS E ACORDOS COLECTIVOS, PLANS DE IGUALDADE, CON CÓDIGO (Texto Novo)' do menú da esquerda.

Se NON ten CÓDIGO pulse 'Aceptar.

Nota: se vai presentar un Plan de Igualdade, marque a opción 'Empresa' e, no despregable, a opción que corresponda en función de se foi acordado ou non acordado.

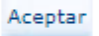

En la siguiente pantalla, se selecciona "Empresa" y se abre un desplegable en el que hay que seleccionar la naturaleza del plan, en función de si el plan de igualdad fue acordado o no. Inicio | Datos de rexistro de acordo

#### Datos de rexistro de acordo

Os campos obrigatorios aparecen marcados con \*.

| nbito do /  | Acordo                                                                                               |  |
|-------------|----------------------------------------------------------------------------------------------------|--|
| eleccione o | o ámbito asociado ao acordo que desexa rexistrar *:                                                  |  |
| ● EN        | MPRESA                                                                                               |  |
|             | v                                                                                                    |  |
| O SE        |                                                                                                    |  |
|             | ADHESIÓN A CONVENIO OU ACORDO COLECTIVO                                                              |  |
|             | ACORDOS DE FIN DE FOLGA                                                                              |  |
|             | ACORDOS SOBRE PLANS DE IGUALDADE (ART. 2.11) ACORDADOS                                               |  |
|             | ACORDOS SORRE PLANS DE IGUALDADE (ART. 2-16) NON ACORDADOS                                           |  |
|             | OUTROS ACORDOS INSCRITIBLES (ART. 2.1h)                                                              |  |
|             | ACORDO DE FUNCIONARIOS PUBLICOS<br>ACORDO OLI PACTO MIXTO DE FUNCIONARIOS PÚBLICOS E PERSOAL LABORAL |  |
|             | ACORDO DE INTERESE PROFESIONAL DE USUARIOS AUTÓNOMOS                                                 |  |
|             | ACORDOS DE EMPRESA PARA O SEU DEPÓSITO (D.A.2º)                                                      |  |

El procedimiento para el registro del plan es el mismo independientemente de que el plan sea Acordado o No Acordado, así que a continuación mostramos los pasos a seguir para el registro en el caso de planes de igualdad acordados:

Seleccionar Empresa y, en el desplegable, Acuerdos sobre Planes de Igualdad (Art.2.1f) ACORDADOS

| PÁXINA PRINCIPAL                                   | Inicio Datos de rexistro de acordo                                                                                                    |
|----------------------------------------------------|----------------------------------------------------------------------------------------------------|
| Bandexa de Entrada<br>Notificacións<br>Borradores  | Datos de rexistro de acordo Os campos obrigatorios aparecen marcados con *.<br>Ámbito do Acordo                                         |
| CONTESTACIÓN<br>REQUERIMIENTO<br>AUTORIDAD LABORAL | Seleccione o ámbito asociado ao acordo que desexa rexistrar *:<br>©EMPRESA                                                              |
|                                                    |                                                                                                    |
| ACORDOS                                            | ADHESION A CONVENIO OU ACORDO COLECTIVO                                                                                                 |
| Denuncia                                           | ACORDOS EN EMPRESAS ESPAÑOLAS DE DIMENSIÓN COMUNITARIA OU MUNDIAL (ART. 2.1g)<br>ACORDOS SOBRE PLANS DE IGUALDADE (ART. 2.1f) ACORDADOS |
| Denuncia y Promoción de                            | ACORDOS SOBRE PLANS DE IGUALDADE (ART. 2.1f) NON ACORDADOS                                                                              |
| Negociación                                        | OUTROS ACORDOS INSCRITIBLES (ART. 2.1h)                                                                                                 |
| Promoción de Negociación                           | ACORDO DE PONCIONARIOS POBLICOS<br>ACORDO OU PACTO MIXTO DE FUNCIONARIOS PÚBLICOS E PERSOAL LABORAL                                     |
|                                                    | ACORDO DE INTERESE PROFESIONAL DE USUARIOS AUTÓNOMOS                                                                                    |
|                                                    | ACORDOS DE EMPRESA PARA O SEU DEPÓSITO (D.A.2ª)                                                                                         |

Seleccionar ámbito geográfico autonómico (aparece marcado Galicia por defecto y no se puede modificar, hay que dar a "siguiente")

| PÁXINA PRINCIPAL                                                     | Inicio   Datos de rexistro | de acordo          |                               |                                 |
|----------------------------------------------------------------------|----------------------------|--------------------|-------------------------------|---------------------------------|
| Bandexa de Entrada<br>Notificacións                                  | Datos de rexistro o        | de acordo          | Os campos obrigato            | rios aparecen marcados con *.   |
| Borradores                                                           | ÁMBITO XEOGRÁFIC           | 0 *                |                               |                                 |
| CONTESTACIÓN<br>REQUERIMIENTO<br>AUTORIDAD LABORAL                   | Andalucía                  | 🗌 Aragón           | Asturias (Principado de       | Balears (Illes)                 |
| ACORDOS                                                              | Cantabria                  | Castilla y León    | Castilla-La Mancha            | Cataluña                        |
| Denuncia                                                             | Comunitat valenciar        | ha 🗀 Extremadura   | Galicia                       | Madrid (Comunidad de)           |
| Denuncia y Promoción de<br>Negociación                               | Murcia (Region de)         | Navarra (Comunidad | Pais Vasco                    | 🔲 Rioja (La)                    |
| Promoción de Negociación                                             |                            | Foral de)          | Ceuta (Ciudad<br>Autónoma de) | Melilla (Ciudad<br>Autónoma de) |
| CONVENIOS E ACORDOS<br>COLECTIVOS, PLANS DE<br>IGUALDADE. SEN CÓDIGO | <u></u>                    | Ante               | trior Seguinte                |                                 |

# Seleccionar ámbito geográfico (provincia)

| PÁXINA PRINCIPAL                                                                      | Inicio Datos de rexistro de aco | ordo            |                               |                                                    |
|---------------------------------------------------------------------------------------|---------------------------------|-----------------|-------------------------------|----------------------------------------------------|
| Bandexa de Entrada<br>Notificacións                                                   | Datos de rexistro de ac         | ordo            | Os campos obrigatori          | os aparecen marcados con *.                        |
| Borradores                                                                            | ÁMBITO XEOGRÁFICO *             |                 |                               |                                                    |
| CONTESTACIÓN<br>REQUERIMIENTO<br>AUTORIDAD LABORAL                                    | Andalucía A                     | ragón           | Asturias (Principado de)      | <ul><li>Balears (Illes)</li><li>Canarias</li></ul> |
|                                                                                       | Cantabria                       | astilla y León  | 🗌 Castilla-La Mancha          | 🗌 Cataluña                                         |
| ACORDOS                                                                               | 🔲 Comunitat Valenciana 🗌 E      | xtremadura      | ✓ Galicia                     |                                                    |
| Denuncia                                                                              |                                 |                 |                               | Madrid (Comunidad de)                              |
| Denuncia y Promoción de                                                               | Murcia (Region de)              | arra (Comunidad | País Vasco                    | 🗌 Rioja (La)                                       |
| Negociación<br>Promoción de Negociación                                               | For                             | al de)          | Ceuta (Ciudad<br>Autónoma de) | Melilla (Ciudad<br>Autónoma de)                    |
| CONVENIOS E ACORDOS<br>COLECTIVOS, PLANS DE<br>IGUALDADE, SEN CÓDIGO<br>(Novo Acordo) | SELECCIÓN DE PROVINCIA          | AS              |                               |                                                    |
|                                                                                       | 🗹 Coruña (A) 🛛 Lugo             | 🗌 Ouren         | se 🗌 Pontevedra               |                                                    |
| Can Antacadantas                                                                      |                                 |                 |                               |                                                    |

Proceder a cubrir los datos del acuerdo:

# Datos básicos 1

|                                                                                                    | Datos de rexistro d                                                                                                    | le acordo                                                                                                    |                                                                                                    |                                                                                                    |                                                                                                    |
|----------------------------------------------------------------------------------------------------|----------------------------------------------------------------------------------------------------|----------------------------------------------------------------------------------------------------|----------------------------------------------------------------------------------------------------|----------------------------------------------------------------------------------------------------|----------------------------------------------------------------------------------------------------|
| Bondeso de Entrado                                                                                                    |                                                                                                    |                                                                                                    |                                                                                                    |                                                                                                    |                                                                                                    |
| Notificacións                                                                                                    |                                                                                                    |                                                                                                    |                                                                                                    |                                                                                                    |                                                                                                    |
| Constant S                                                                                                    |                                                                                                    |                                                                                                    |                                                                                                    | Ox compas corig                                                                                                    | lataties abarecen man                                                                                                    |
| CONTESTACIÓN REQUERIMIENTO<br>AUTORIONO LABORAL                                                                                                    | BATOR BATOR BATOR                                                                                                    | VELA                                                                                                    |                                                                                                    |                                                                                                    |                                                                                                    |
| ACORDOS                                                                                                    | Datos de acordo sen ante                                                                                                    | cedentes                                                                                                    |                                                                                                    |                                                                                                    |                                                                                                    |
| imuncia                                                                                                    |                                                                                                    |                                                                                                    |                                                                                                    |                                                                                                    |                                                                                                    |
| enuncia y Promoción de Negocloción                                                                                                    | DATOS BÁSICOS                                                                                                    |                                                                                                    |                                                                                                    |                                                                                                    |                                                                                                    |
| ramación de Negoclación                                                                                                    | Autoridade Laborai                                                                                                    | lutoridade Laboral Reprincial de Coruña (A)                                                                                                    |                                                                                                    |                                                                                                    |                                                                                                    |
| CONVENIOS E ACORDOS COLECTIVOS,                                                                                                    | Denominación (nombre                                                                                                    | de la empresa) *                                                                                                    |                                                                                                    |                                                                                                    |                                                                                                    |
| PLANS DE IGUALDADE, SEN CÓDIGO                                                                                                    | Empress de exemplo                                                                                                    |                                                                                                    |                                                                                                    |                                                                                                    |                                                                                                    |
| (nere accree)                                                                                                    | Naturesa                                                                                                    | ICORDOS SOBRE PLANS DE IGUILDADE (ART. 2.15) ACORDI                                                                                                    | 2005                                                                                                    |                                                                                                    |                                                                                                    |
| Con Antecedentes                                                                                                    | Ámbrito Puncional *                                                                                                    | NARRELA DU TODOS DE CENTROS DUMINA EMPRESA 👽                                                                                                    |                                                                                                    |                                                                                                    |                                                                                                    |
| CONVENIOS E ACORDOS COLECTIVOS,                                                                                                    |                                                                                                    |                                                                                                    |                                                                                                    |                                                                                                    |                                                                                                    |
| PLANS DE IGUALDADE, CON CÓDIGO                                                                                                    |                                                                                                    |                                                                                                    |                                                                                                    |                                                                                                    |                                                                                                    |
| senatia Revisia Salarisi (Prince Salarisi)                                                                                                    | DATOS RELATIVOS A                                                                                                    | ENITRESA                                                                                                    |                                                                                                    |                                                                                                    |                                                                                                    |
| Participation science (recear science)                                                                                                    | Nome Engrass de au                                                                                                    | amplo                                                                                                    |                                                                                                    | NITICIT                                                                                                    | ANOTHING A                                                                                                    |
| adificación                                                                                                    |                                                                                                    |                                                                                                    |                                                                                                    |                                                                                                    |                                                                                                    |
| brrege                                                                                                    |                                                                                                    |                                                                                                    |                                                                                                    |                                                                                                    |                                                                                                    |
| werdes Parciales                                                                                                    | DATOS DE CONTACTO                                                                                                    | O DA CONISION NEGOCIADORA                                                                                                    |                                                                                                    |                                                                                                    |                                                                                                    |
| cuerdo de Amplifación de la Ultraactividad                                                                                                    | A continuación débansa l<br>comunicar a amistin des                                                                                                    | introducir separados por 'j' os anderesos de correo elec<br>a notificacióne relacionadas os convertio que se ante a r                                                                                                    | trónico dos membros de                                                                                                    | comisión negociad                                                                                                    | ors sos que se lles d                                                                                                    |
| cordos derivados de Convenios                                                                                                    | and a second date                                                                                                    |                                                                                                    |                                                                                                    |                                                                                                    |                                                                                                    |
| torde Comisión Poritoria                                                                                                    |                                                                                                    |                                                                                                    | 0                                                                                                    |                                                                                                    |                                                                                                    |
|                                                                                                    |                                                                                                    |                                                                                                    |                                                                                                    |                                                                                                    |                                                                                                    |
| siendanie Laboral                                                                                                    |                                                                                                    |                                                                                                    |                                                                                                    |                                                                                                    |                                                                                                    |
| olendario Laboral<br>onunciamientas de las Tribunales                                                                                                    |                                                                                                    |                                                                                                    |                                                                                                    |                                                                                                    |                                                                                                    |
| iendario Laborai<br>onunciamientos de los Tribunales<br>rourso en Vía Administrativa                                                                                                    | CNAE *                                                                                                    |                                                                                                    |                                                                                                    |                                                                                                    |                                                                                                    |
| siendanie Laboral<br>nonunciamientos de los Tribunsies<br>ecurso en Vía Administrativa<br>audo Arbitral                                                                                                    | CNAE *<br>A continuación debe inter<br>ONAE a 4 dicitor.                                                                                                    | oducir unha CNAE da 4 dikitos. Para izo, deba salaccion                                                                                                    | ar primeiro a CNAS de n                                                                                                    | ivel 1, logo a de r                                                                                                    | ivel 2 a finalmente a                                                                                                    |
| olendario Laborel<br>conunciamientos de los Tribunales<br>ecurso en Vía údministrativa<br>audo Arbitral<br>cuerdo de Medioción                                                                                                    | CNAE *<br>A continuación dada inter<br>OUAE a 4 stotos.<br>Chasa seusoccionadas                                                                                                    | oducir unha CNAS de 4 divitos. Pere leo, dese exteccion                                                                                                    | er primeiro a CNAE de n                                                                                                    | kvel 1, logo a de r                                                                                                    | ivel 3 e finalmente a                                                                                                    |
| siendario Laborei<br>counciamientos de los Tribunales<br>rourso en Via Administrativa<br>audo Arbitnai<br>cuendo de Mediocián                                                                                                    | CNAE *<br>A continuación dada inte<br>Oude a 4 abotes.<br>Onaes seueccionados<br>edelgo Oude                                                                                                    | oduch unha CIXAS de 4 divitos. Para leo, debe esteccion<br>Descripción CN                                                                                                    | er primeiro e CIUAS de n<br>005                                                                                                    | ivel 1, logo ∎ de M                                                                                                    | Accioner                                                                                                    |
| Nerdania Laboral<br>onunciamientos de los Tribunales<br>ecurso en Via Administrativa<br>audo Arbitnal<br>suenda de Medioción<br>pepósitro de Invanunaciones de<br>cravereuros                                                                                                    | CNAE *<br>A continuación datas inte<br>OUXE a 4 doctor.<br>Cruzas seueccionacias<br>edalgo CNAS                                                                                                    | oduch unha CIXAS de 4 diktos: Para leo, dese seleccion<br>Descripción Ch                                                                                                    | er primeiro a CIUAS de n<br>065                                                                                                    | ivel i, logo ∎ de r                                                                                                    | Acciones                                                                                                    |
| Nendania Labonal<br>onunciamientos de los Tribunales<br>ecurso en Via Administrativa<br>audo Arattral<br>cuendo de Medicolán<br>DEPÓSITO DE INAPLICACIONES DE<br>CONVENIOS                                                                                                    | CNAE *<br>A continuación dese intr<br>OUAE = 4 dictor.<br>Chuse seupocionador<br>códego Chas                                                                                                    | oduch unha CNAE da 4 dixitos. Para las, dese saleccion<br>Descripción Ch                                                                                                    | ar primeiro a CIUAE de n<br>005                                                                                                    | ivel 1, logo e de r                                                                                                    | Accionee                                                                                                    |
| elentario Laborel<br>rorumciamienta de las Tribunales<br>ecurso en Vio Administrativo<br>audo Arbitrol<br>coerdo de Medioción<br>DEPÓSITO DE INAPLICACIONES DE<br>CONVENIOS<br>ACTUALIZACIÓN CNAE                                                                                                    | CNAE *<br>A continuación datas inten<br>CNAE x 4 stotze.<br>Course seusocionadas<br>código CMAE                                                                                                    | oducir unha CILAE da 4 dikitos. Para lea, dese seleccion<br>Descripción Ch                                                                                                    | ar primeiro a CRAE de n                                                                                                    | ival 1, logo a de r                                                                                                    | Accionee                                                                                                    |
| elentario Laborel<br>romunciamientas de las Tribunales<br>ecurso en Vio Administrativo<br>audo Aralitral<br>cuerdo de Medioción<br>DEPÓSITO DE INAPLICACIONES DE<br>CONVENIOS<br>ACTUALIZACIÓN CINAE<br>CONSULTAS                                                                                          | CNAE *<br>A continuación datas inter<br>GUAE a 4 obstace<br>Cesara seusocionacias<br>codego CNAE                                                                                                    | oducir unha CIIAE da 4 divitos. Para leo, dese seleccion<br>Descripción Ci                                                                                                    | ar primeiro a OUAE da n                                                                                                    | ivel 1, logo a de n                                                                                                    | Acclares                                                                                                    |
| elentario Laborel<br>rorunciamientas de las Tribunales<br>rourse en Vio Administrativo<br>audo Arbitral<br>cuerdo de Medioción<br>DEPÓSITO DE INAPLICACIONES DE<br>CONSULTAS<br>CONSULTAS<br>Nomes                                                                                                    | CNAE *<br>A continuación dese intr<br>OUAE = 4 dictor.<br>CNARE SELECCIONACIAE<br>códego CNAR<br>Arquivos Adxuntos *<br>O DESENCIÓN DA CIN NO<br>D'DESENCIÓN DA CIN NO                                                                                                    | oduch unha CNAE da 4 dixitos. Para las, dese saleccion<br>Descripción CN<br>rightorice sam socier nevisitar o accardo son MCTA DE (<br>Ascimante DA Sociertudos de Insectiocom y emocim                                                                                                    | er primeiro a CUAE de n<br>ME<br>CONSTITUCIÓN, MCTA O<br>DA ACORDO SEM SIMT                                                                                                    | ivel 1, logo a de n<br>de stikkturkk, 750<br>uskk.                                                                              | Actime<br>Actime<br>X                                                                                                    |
| olendario Laboral<br>norumciamientas de las Tribunales<br>ecurso en Via Administrativo<br>audo Arbitrol<br>cuerdo de Medioción<br>DERÓSITO DE INARUCACIONES DE<br>CONVENIOS<br>ACTUALIZACIÓN CNAE<br>CONSULTAS<br>rámites                                                                                  | CNAE * A continuación data intr<br>CNAE a 4 dictor. CNAE Exuscicionaciae cotalgo CNAE Arquivios Adsumitos * Ce arquivios Adsumitos * Ce arquivios Adsumitos > Tanto o Informa do digo Tanto o Informa do digo Tanto o Informa do  | oducir unha CILAE da 4 dixitos. Para leo, debe seleccion<br>Descripción Ci<br>rigetorios sera sociar resisterar o econós con 1407A DE<br>2 ASIMANTE DA SOLUCITUDE DE PUECHOCOMO e TEXTO<br>ASIMANTE DA SOLUCITUDE DE PUECHOCOMO e TEXTO<br>ASIMANTE DA SOLUCITUDE DE PUECHOCOMO e TEXTO                                                                                                    | er primeiro a OUAE de n<br>165<br>2016; Truccióly, Iacta o<br>2016; Struccióly, Iacta o<br>2016; Struccióly, Iacta o<br>2016; Struccióly, Se se si                                                                                                    | ival 5, logo a de r<br>S SIMATURAY, "TEN<br>URA".<br>"Ten are do pler<br>Tina are do pler                                       | Accesse<br>Accesse<br>X<br>TO DO ACORDO" +<br>to BO DALISSIN, e BO                                                                                                    |
| nimátrio Laboral<br>ronunciamientos de los Tribunales<br>ecurso en Vío Administrativo<br>audo Arbitnol<br>cuendo de Medioción<br>DEPÓSITO DE INARUCACIONES DE<br>CONVENIOS<br>ACTUALIZACIÓN CNAE<br>CONSULTAS<br>rómites<br>atificacións<br>prodones                                                       | CINAE * A continuación dese inter<br>OUAE a 4 distas. CIUAE seusoccionadae cóstgo CinaE Arquirrox Adsuntos * Ge arquirrox Adsuntos * Ge arquirros di dig tanto, ea non astán indu earán poblicies.                                                                                                    | oducir unha CNAC de 4 dixitos. Para leo, debe seleccion<br>Descripción Ch<br>rigatorios sara poder resisterar o acordo son NCTA DC<br>ASSIMANTE DA SOLICITIVOS DE INSCRUZIÓN e TRANSPO<br>ASSIMANTE DA SOLICITIVOS DE INSCRUZIÓN y ATRANSPO<br>ASSIMANTE DA SOLICITIVOS DE INSCRUZIÓN y ATRANSPO<br>ASSIMANTE DA SOLICITIVOS DE INSCRUZIÓN y ATRANSPO<br>ASSIMANTE DA SOLICITIVOS DE INSCRUZIÓN y ATRANSPO<br>ASSIMANTE DA SOLICITIVOS DE INSCRUZIÓN Y ATRANSPO<br>ASSIMANTE DA SOLICITIVOS DE INSCRUZIÓN Y ATRANSPO<br>ASSIMANTE DA SOLICITIVOS DE INSCRUZIÓN Y A TRANSPO<br>ASSIMANTE DA SOLICITIVOS DE INSCRUZIÓN Y ATRANSPO<br>ASSIMANTE DA SOLICITIVOS DE INSCRUZIÓN Y A TRANSPO<br>ASSIMANTE DA SOLICITIVOS DE INSCRUZIÓN Y A TRANSPO<br>ASSIMANTE DA SOLICITIVOS DE INSCRUZIÓN Y A TRANSPO<br>ASSIMANTE DA SOLICITIVOS DE INSCRUZIÓN Y A TRANSPO<br>ASSIMANTE DA SOLICITIVOS DE INSCRUZIÓN Y A TRANSPO<br>ASSIMANTE DA SOLICITIVOS DE INSCRUZIÓN Y A TRANSPO<br>ASSIMANTE DA SOLICITIVOS DE INSCRUZIÓN Y A TRANSPO<br>ASSIMANTE DA SOLICITIVOS DE INSCRUZIÓN Y A TRANSPO<br>ASSIMANTE DA SOLICITIVOS DE INSCRUZIÓN Y A TRANSPO<br>ASSIMANTE DA SOLICITIVOS DE INSCRUZIÓN Y A TRANSPO<br>ASSIMANTE DA SOLICITIVOS DE INSCRUZIÓN Y A TRANSPO<br>ASSIMINATE DA SOLICITIVOS DE INSCRUZIÓN Y A TRANSPO<br>ASSIMINATE DA SOLICITIVOS DE INSCRUZIÓN Y A TRANSPO<br>ASSIMINATORIA DE ASSIMINATION DE INSCRUZIÓN Y A TRANSPO<br>ASSIMINATORIA DE ASSIMINATION DE INSCRUZIÓN Y A TRANSPO<br>ASSIMINATORIA DE ASSIMINATION DE ASSIMINATION DE ASSIM | er primeiro e OVAE de n<br>cear<br>constituicados, vacita e<br>do acosto servicitas, fo<br>pod acosto servicitas, fo<br>podo OUTROE, se se ut                                                                                                    | ivel 5, logo a de n<br>c Stinkturkk, TEJ<br>urkk,<br>ruan parta do plar                                                         | Aul 2 e finalmente a<br>Acclanee<br>X<br>(TO DO ACORDO' e<br>1 de Igueldade, e por<br>documentos oteace                                                                                                    |
| sindario Laborel<br>orunciamientes de los Tribunales<br>source en Vio Administrativo<br>sudo Arantral<br>ouerós de Mesteolón<br>oenósiro de Inapulcaciones de<br>conversion<br>actualización cinae<br>consultas<br>dentes<br>httpssolón                                                                    | CNAE * A continuación dese inter<br>OUAE a 4 distas. Couse seusoccionadae adelgo ONAE Arquevos Adsuntos * Ge anguivos adsuntos es Docusexción DA CH NO Tantos o Informa do diag tanto, es non están indu están política. NO72: non as poden en                                                                                                    | oducir unha CIVAE de 4 dikitos. Para les, debe seleccion<br>Descripción CR<br>rigistorios sara soder resistrar o scondo son WCTA DE 4<br>ASDIANTE DA SOLICTUDE DE INSCRUZIÓN e TRAVIS<br>ASDIANTE DA SOLICTUDE DE INSCRUZIÓN e realizatión<br>des no texto do plan, deben presentanse a través de o<br>gadir documentas co mesmo nome.                                                                                                    | ar primeiro a CUAE de n<br>nag<br>constitucióny, vacta o<br>Do Aconto devo Seu Situat<br>a solitaria activativa, fe<br>poten OUTROE. Se se ut                                                                                                    | Ivel 1, logo a de n<br>lo SINATURA', "TEI<br>URA".<br>Tran parte do pler                                                        | Acclanes<br>Acclanes<br>X<br>TO DO ACORDO" +<br>n de Igueladas, e con<br>documentos obsos                                                                                                    |
| endonio Laborei<br>orunolamientas de las Tribunoles<br>curso en Vía Administrativio<br>uido Arbitrai<br>uerdo de Medioción<br>DEPÓSITO DE INAPLICACIONES DE<br>CONVENIOS<br>ACTUALIZACIÓN CHAE<br>CONSULTAS<br>émites<br>tribuscións<br>readores<br>TEST SINATURA                                          | CNAE * A continuación dese inter<br>CNAE a 4 distra. CNAE a 4 distra. CNAE seusocionadae adelgo CNAE Arquivos Adsuntos * Ge arquivos Adsuntos * Ge arquivos Adsuntos * Ge arquivos adsuntos e o DELEGACIÓN DA CH NO Tantos 0 informa do sing Tanto, es non astán indu están pioloise. NO72: non as poden en AACeuvos adsuntos seu                                                                                                    | oducir unha CIVAE de 4 dikitos. Para lea, debe seleccion<br>Descripción CR<br>rigistarios sara soder resistrar o scondo son MCTA DE 4<br>ASDIMANTE DA SOLICTUDO DE INSCRIZCIÓN e reversion<br>ASDIMANTE DA SOLICTUDO DE INSCRIZCIÓN e reversion<br>ASDIMANTE DA SOLICTUDO DE INSCRIZCIÓN e reversion<br>ASDIMANTE DA SOLICTUDO DE INSCRIZCIÓN e reversion<br>ASDIMANTE DA SOLICTUDO DE INSCRIZCIÓN e reversion<br>ASDIMANTE DA SOLICTUDO DE INSCRIZCIÓN e reversion<br>ASDIMANTE DA SOLICTUDO DE INSCRIZCIÓN E SOLICIÓN<br>ASDIMANTE DA SOLICIÓN de anterios norma.                                                                                                    | ar primeiro a OUAE de n<br>CONSTITUCIÓN, NACTA O<br>DO ACOROO SEN SINA<br>DO ACOROO SEN SINA<br>auditaria notachadas, fo<br>posicio OUTROE. Se se ut                                                                                                    | kvel 1, logo x de n<br>kvel 1, logo x de n<br>vic Stikkrtußkk', "TEJ<br>URA".<br>Timan parte do ple<br>fitza ese speidon de     | Acclanes<br>Acclanes<br>X<br>TO DO ACORDO" +<br>1 de Igualdade, e sor<br>decumentos obsóse                                                                                                    |
| endario Laborei<br>orunolamientos de los Tribunaios<br>curso en Vía Administrativio<br>udo Ashitinai<br>uerdo de Medioción<br>DEPÓSITO DE INAPLICACIONES DE<br>CONVENIOS<br>ACTUALIZACIÓN CNAE<br>CONSULTAS<br>Sónitas<br>et/fosoidos<br>madores<br>TEST SINATURA                                          | CNAE * A continuection decise information ONAE # 4 doctors. Consex ##spectromatable codelgio CNAE Consex #doctors Arequivors Addisantes to Operade Structures on ling tamba or information diag tamba or information Tamba or information WOTAI: non as poden en Andersoda Addustrida Bau Tamba                                                                                                    | oduch unha CNAE da 4 diktos. Para las, dese saleccion<br>Descripción CN<br>rigistorios sana sociar resistema o acordo son WCTA DE 4<br>ASTRAMATE DA SOLICITADE DE INSCRIZCIÓN a TEXTO<br>Indetto da situación da angunas, como se resultados de<br>deservatores o texto plane, deben presentaras a tervita de o<br>gadir documentos co mesmo nome.<br>Ecclosucos                                                                                                    | ar primeiro a CNAE de n<br>1665<br>DONETITUCIÓN, 14074 O<br>DO ACORDO SEN SINAT<br>a utitoría reintución, fo<br>a sobre Outrico. Se se ut<br>Tamaño /2411                                                                                                    | kvel 1, logo x de n<br>c ESNATURAN, TEJ<br>URAN,<br>man parta do plan<br>liza esa spódin de<br>Acciman                          | Acidanee<br>Accianee<br>X<br>TO DO ACORDO' =<br>1 de Igueldade, e por<br>documentos obsobre<br>Umger Adountos                                                                                                    |
| Inderio Laborei<br>orunciamientas de las Tribunaies<br>curso en Vío Administrativo<br>nudo Arbitrai<br>userdo de Medioción<br>depósitro de Inaplicaciones de<br>CONSULTAS<br>dertisa<br>tribustóns<br>readores<br>TEST SINATURA<br>TEST DE SIGNATURA CLEVE                                                 | CNAE * A continuación dese intri<br>CNAE * 4 dottes. CNAE ** CNAE ** CNAE | oduch unha CNAE da 4 dhittor. Para lao, debe saleccion<br>Descripción CN<br>Pripatorios sans poder nexistrar o acordo son 'ACTA DE<br>ASDIANTE DA SOLICITUDE DE INSCRIDENT A TEXTO<br>ASDIANTE DA SOLICITUDE DE INSCRIDENT A TEXTO<br>néstico da situación da ampresa, como se resultados di<br>néstico da situación da ampresa, como se resultados di<br>padir documentos co mesmo nome.<br>esculosados<br>nestionados                                                                                                    | ar primeiro a CUAE de n<br>665<br>CONSTITUCIÓN, "ACTA O<br>DO ACORDO SEN SINT<br>a JUSTAN ROTOS SEN SINT<br>a JUSTAN ROTOS SE SEN UT<br>Tamaño (MQ)                                                                                                    | Ival 1, logo a de n<br>de Stiskturke, "Tel<br>URA".<br>man parte do plan<br>lita ese soción de<br>Acciones                      | Acianes<br>Accience<br>X<br>TO DO ACORDO' e<br>to de gualitada, a por<br>decumentas otados                                                                                                    |
| enderie Laborei<br>oruntismientes de los Tribunoles<br>curso en Via Administrativo<br>nudo Arbitinol<br>cuerdo de Medioción<br>denóstro de Inantucaciones de<br>convennos<br>actualización cinas<br>dottes<br>etitosolicitas<br>test siniatura<br>rest siniatura                                           | CNAE * A continuedito dese into<br>CNAE * 4 dottee. CNAE ENJOCEDIMADAE cotago CNAE Arquivrox Adsumtox * Cotago CNAE Arquivrox Adsumtox * Cotago CNAE Cotago CNAE Arquivrox Adsumtox * Cotago CNAE Arquivrox Adsumtox * Cotago CNAE Arquivrox Adsumtox * Cotago CNAE Arquivrox Adsumtox * Cotago CNAE Arquivrox Adsumtox * Cotago CNAE CNAE COTago Cotago Cotago CNAE Cotago CNAE Cotago CNAE COtago CNAE CNAE CNAE CNAE CNAE CNAE CNAE CNAE                                                                                                    | oducir unha CILAE da 4 dikitos. Para leo, debe seleccion<br>Descripción CN<br>rigostarios para poder resistrar o acordo con NCTA DE<br>A SOLIANTE DA SOLICITUDO DE PUCCIOCOMO EN TEXTO<br>nóstico da situación da empresa, como se resultados da<br>Adota presentares o travita da o<br>gadir documentos co mesmo nome.<br>escolonusce<br>nombre Archivo<br>Adot apresectón PIE.pag                                                                                                    | ar primeiro a OUAE de n<br>constitucióny, "ACTA o<br>to Acosto Seu Stuar<br>a utituria retroutiva, fa<br>posten OUTROE. Se se ut<br>Tamaño (Md)<br>0,45                                                                                                    | Ival 1, logo x de n<br>o Strukturky, rtb<br>URA<br>man parte do plar<br>fitze ses opción ce<br>Acciones<br>X 2                  | Actimente a<br>Accience<br>X<br>TO DO ACORDO' e<br>de lguatada, a por<br>decumentes obsidor<br>Umgar Adouttes                                                                                                    |
| Inimitario Laborel<br>anunciamientos de los Tribuneles<br>ecurso en Vío Administrativo<br>nudo Arbitrol<br>conto de Mesicolán<br>DEPÓSITO DE INAPLICACIONES DE<br>CONSULTAS<br>ÓVIES<br>ÉVIESO<br>ÉVIESO<br>TEST SINATURA<br>TEST DE SIGNATURA CLÓVE<br>MANUAL DE USUARIO                                  | CINAE * A continuection datas inter<br>OUAE a 4 districe. CINAE SELECTIONADAE CONSE SELECTIONADAE CONSE SELECTIONADAE Arquirrox Adsumtos * Cas anounces of signature andia Unforma do slig<br>tanto, se non watch indu earth poblece. WOTAIr non se poden en Antervos Joburtos Bes Tipo acta de sinaturea acta de sinaturea acta de sinaturea                                                                                                    | oducin unha CILAS de 4 dixitos. Para las, dese selection<br>Descripción Ci<br>Visatorias sam poder resisterar a societa con 1427A DE 4<br>A SEXANTE DA SOLLISTIVOS DE INSECTIONAL A TEXTO<br>Indeteo de situado de situ, deben presentares e través de o<br>gadir documentos co mesmo nome.<br>escuences<br>nambre Archivo<br>Acta oprobación P.E.got<br>Acta DE FRMA P.L.rgyres.got                                                                                                    | ar primeiro a CUAE de n<br>CONSTITUCIÓN, 'ACTA O<br>DO ACORTO SEV STIAT<br>DO ACORTO SEV STIAT<br>DO ACORTO SEV STIAT<br>DO ACORTO SEV STIAT<br>SECON OUTROS. Se se ut<br>Tamaño (MQ)<br>0,48<br>0,28                                                                                                    | Acciones                                                                                                    | Acclaner<br>Acclaner<br>X<br>TO DO ACORDO' e<br>1 de Iguetada, e por<br>documentos otados                                                                                                    |
| endaria Laborei<br>orunalamientar de las Tribunaies<br>curso en Via Administrativio<br>usto Arbitrai<br>ustrai de Medioción<br>DEPÓSITO DE INAPLICACIONES DE<br>CONVENIOS DE<br>ACTUALIZACIÓN CHAE<br>CONSULTAS<br>CONSULTAS<br>CONSULTAS<br>TEST SINATURA<br>TEST DE SIGNATURA CLEVE<br>MANUAL DE USUARIO | CINAE * A continuación datas inter<br>OUAE a 4 distas. CULAE SELECCIONADAE colars SELECCIONADAE colars SELECCIONADAE colars SELECCIONADAE colars o colars Arquivos Adsuntos * Ge anguivos Adsuntos * Ge anguivos Adsuntos o dig<br>tanto, es non están indu<br>asrán poblica. NOTA: non as poden en Ardenvos Adsuntos SEL Tipo acta o de colarstruccion acta de Sinatrias Deleticación da col Deleticación da col Deleticación da col Deleticación da col                                                                                                    | oduch unha CNAE da 4 distos. Para les, dese existención<br>Descripción CN<br>registorios sam poder resistema o acordo son NCTA DE<br>ASEMANTE DA SOLUCTIVOS DE INSCRIZCIÓN « TEXTO<br>réstico a situación da empresa, como se resultados de<br>réstico a situación de empresa, como se resultados de<br>desto a situación de empresa, como se resultados de<br>desto solución policitados de la<br>sectorendos<br>nombre Archivo<br>Acto aprotectión PIE.org<br>ACTA DE FIRMA R_signed.org                                                                                                    | ar primeiro a OUAE de n<br>665<br>2016277770-CIÓNY, 14-CTA O<br>DO ACORDO SEN SONAT<br>a utilistic reinfoutiva, fo<br>gostin OUTROE. Se se ut<br>Tamaña (MG)<br>0,43<br>0,25                                                                                                    | kvel 1, logo x de n<br>o Stikktußkk, rtb<br>URA:<br>Marine parte do ple<br>fitze ese opción de<br>Acciones<br>X 2<br>X 2<br>X 2 | Acclanes Acclanes Acclanes TO DO ACCADO" + 1 de lgantador + 1 de lgantador |
| Iendonie Labonei<br>onunciamientar de las Tribunoies<br>curso en Via Administrativio<br>uido Arbitrial<br>uiendo de Medioción<br>DEPÓSITO DE INARUCACIONES DE<br>CONSULTAS<br>CONSULTAS<br>CONSULTAS<br>EDIOSONIA<br>TEST DE SIGNATURA<br>TEST DE SIGNATURA CLØVE<br>MANUAL DE USUARIO                     | CINAE * A continuection datas inter<br>OIL25 a 4 abitos. CINAE SELECTIONADAE addigo CINAE CINAE SELECTIONADAE addigo CINAE CINAE SELECTIONADAE CINESCO CINAE CINESCO CINAE CINESCO CINESCO CINESC | oducir unha CILAS da 4 dikitos. Para leo, dese seleccion<br>Descripción Ci<br>Association e activitados e a la conte e entre contentina de la contentidade de la contentidade de<br>Associativas de situados de entretados de<br>Associativas de situados de entretados de<br>Associativas de situados de entretados de<br>Associativas de situados de entretados de<br>Associativas de situados de entretados de<br>Associativas de contentidades de<br>Associativas de entretados de<br>Astociativas de associativas de<br>Astociativas de associativas de<br>Astociativas de associativas de<br>Astocia de aprobección PRE, poj<br>Activa DELES ON EN Rajargenes, poj                                                                                                    | ar primeiro a CUAE de n<br>constitucióny, vacta o<br>Do Acora de Sue Sues<br>autoria autoria de Sue Sues<br>Tamaño (MB)<br>0,48<br>0,28<br>0,28                                                                                                    | Acciones                                                                                                    | Ivel 2 = finalmente a<br>Acclanee<br>X<br>TO DO ACORDO' e<br>n de lovaltade, e cor<br>documente otadoe                                                                                                    |
| Iendania Labonei<br>onunciamientar de los Tribunoles<br>curso en Via Administrativio<br>uido Arbitral<br>uerdo de Medioción<br>DEPÓSITO DE INAPLICACIONES DE<br>CONVERNOS<br>ACTUALIZACIÓN CNAE<br>CONSULTAS<br>Ómites<br>Ufilosolórs<br>TEST SINATURA<br>TEST DE SICHATURA CLEVE<br>MANUAL DE USUARIO     | CINAE * A continuación datas inter<br>OUAE a 4 distas. CIUAE SEUSOCIONADAE<br>cóstigo CNAE CIUAE SEUSOCIONADAE CONSE SEUSOCIONADAE Arquirrox Adsuntos * Ge antu-Inte de diag<br>tanto, es non están indu<br>astrá poblica. NOTA: non se poden en Anteriorde Xabuntos BIN Tipio Contracción Activide Xabuntos BIN Tipio Contracción Activide Xabuntos BIN Contracción Activide Xabuntos BIN Contracción Activide Xabuntos BIN Contracción Activide Xabuntos BIN Contracción Activide Xabuntos BIN Contracción Activide Xabuntos BIN Contracción Activide Xabuntos BIN Contracción Activide Xabuntos BIN Contracción Activide Contractos BIN Contracción Activide Contractos BIN Contracción Activide Contractos BIN Contracción BIN Contracción BIN Contracción BIN Contracción BIN Contracción BIN Contracción BIN Contracción BIN Contracción BIN Contracción BIN Contracción BIN Contracción BIN Contracción BIN Contracción BIN BIN BIN BIN BIN BIN BIN BIN BIN BIN                                                                                                    | oduch unha CNAE da 4 distos. Para les, dese existención<br>Descripción CN<br>Progetorios sana poder resistenar o acordo son MCTA DE 4<br>ASTRAAME DA SOLICITUDE DE INSCHADDAN * TEXTO<br>Indeteo a situación da empresa, como se resultados de<br>ASTRAAME DO SOLICITUDE DE INSCHADDAN * TEXTO<br>Indeteo so sub do ban, doben presentaras a través da o<br>gadir documentos co mesmo nome.<br>Recomundos<br>nombre Archivo<br>Acto oprobación PIE.org<br>ACTA DE FIRMA R_signes.org<br>ACTA DE FIRMA R_signes.org<br>ACTA DELES ON EN Faurgene.org                                                                                                    | ar primeiro a OUAE de n<br>665<br>CONSTITUICIÓN, 1427A 0<br>DO ACORDO SEN SONT<br>a utilistis reinfostitus, fo<br>a utilistis reinfostitus, fo<br>a utilistitus, fo<br>a u                                                                                                    | Acciones                                                                                                    | Acclanes Acclanes Acclanes TO DO ACCADO" + 1 de localizada, e sor documentos obsolor Umgar Adountos                                                                                                    |
| nimitario Laboral<br>ronunciamientos de las Tribunales<br>ecurso en Vio Administrativo<br>sudo Anhitrol<br>cuento de Medioción<br>DEPÓSITO DE INARUCACIONES DE<br>CONSULTAS<br>CONSULTAS<br>rémites<br>atificacións<br>prodores<br>TEST SINATURA<br>TEST DE SICINATURA CLEVE<br>MANUAL DE USUARIO          | CINAE * A continuection datas inter<br>OIAE a 4 abstrat. CINAE SELECTIONADAE CINAE SELECTIONADAE CINAE SELECTIONADAE CINAE SELECTIONADAE CINEERCON CINEE CINEERCON CINEE CINEERCON CINEERCON  | oducin unha CILAE da 4 dikitos. Para leo, dese seleccion<br>Descripción Ci<br>Propionidas sera social resultarse o escordo son 1407A DE 4<br>XERNANTE DA SOLUCITUDE DE INSCRIDENT - A MARCENORMA<br>VERNANTE DA SOLUCITUDE DE INSCRIDENT - A TRATO<br>NESTINATE DA SOLUCITUDE DE INSCRIDENT - A TRATO<br>NESTINATE DA SOLUCITUDE DE INSCRIDENT<br>NESTINATES CO MENTO PRESENTANA O FRANCES SO<br>SOLUCIONADOS<br>Nambre Archive<br>Acta oprobección PRE.pdf<br>ACTA DELES ON EN Faurgrest.pdf<br>ACTA DELES ON EN Faurgrest.pdf<br>R REDVICYE FIRMADO.pdf<br>R. (gueistederReV/_2013. Finel_2.docc                                                                                                    | ar primeiro a CUAE de n<br>665<br>CONSTITUCIÓN, 14CTA O<br>DO ACORDO SEV STURI<br>DO ACORDO SEV STURI<br>DO ACORDO SEV | Acciones<br>Acciones<br>X @<br>X @<br>X @<br>X @<br>X @<br>X @                                                                  | Ivel 2 = finalmente a<br>Acclanee<br>X<br>TO DO ACORDO' =<br>n de lovaltade, e cor<br>documentes otados                                                                                                    |
| Nendaria Laboral<br>renunciamientas de las Tribunaies<br>ecurso en Vis Administrativo<br>audo Arbitrol<br>cuerdo de Medioción<br>DERÓSITO DE INARUCACIONES DE<br>CONSULTAS<br>ACTUALIZACIÓN CINAE<br>CONSULTAS<br>rémites<br>atúficacións<br>TEST SINATURA<br>TEST DE SIGNATURA CLEVE<br>MANUAL DE USUARIO | CNAE * A continuación dese intri<br>CNAE * 4 dictore. CNAE ************************************                                                                                                    | oduch unha CILAE da 4 dhittor. Para lao, debe saleccion<br>Descripción Ch<br>vigotorios sara sociar necisitar o acordo son 'ACTA DE (<br>ASDIANTE DA SOLICITUDE DE INICIAICON ATA DE (<br>ASDIANTE DA SOLICITUDE DE INICIAICON ATA DE (<br>ASDIANTE DA SOLICITUDE DE INICIAICON ATA DE (<br>ASDIANTE DA SOLICITUDE DE INICIAICON ATA DE (<br>padr documentas co mesmo nome.<br>ESCIONUSOS<br>Nombre Archivo<br>Acta oprotoción PIC.ptf<br>ACTA DE ININA PL.ptgred.ptf<br>ACTA DE ISOL CH EN Faurgred.ptf<br>PEDMONE FIRMADO.ptf<br>P. IgueidoderNIV_2018. Finel_2.docx                                                                                                    | ar primeiro a CUAE de n<br>665<br>CONSTITUCIÓNY, MICTA O<br>DO ACORDO SEV SINUT<br>a utilistria retributiva, fo<br>poden OUTROS. Se se ut<br>72maño (MS)<br>0,46<br>0,22<br>1,76<br>1,26<br>V                                                                                                    | Accioner<br>Accioner<br>X 2<br>X 2<br>X 2<br>X 2<br>X 2<br>X 2<br>X 2                                                           | Acilones<br>Accilones<br>X<br>TO DO ACORDO' e<br>to de qualitade, e por<br>decumentos obsobe<br>Quarra Adountos                                                                                                    |
| endario Laborel<br>enunciamientos de las Tribuneles<br>ecurso en Vío Administrativo<br>sudo Arbitrol<br>control de Medicolán<br>DERÓSITO DE INARUCACIONES DE<br>CONSULTAS<br>ACTUALIZACIÓN CNAE<br>CONSULTAS<br>CONSULTAS<br>MITOS<br>NIȚICOS<br>TEST SINATURA<br>TEST DE SIGNATURA<br>MAMUAL DE USUARIO   | CNAE * A continuedito dese into<br>CNAE * 4 dictore. CNAE ************************************                                                                                                    | oduch unha CILAE da 4 divitos. Para las, dese saleccien<br>Descripción Ch<br>rigatorios sara soder resistrar o acordo con NCTA DE<br>ASUMATE DA SOLICITUDO E INSCRICTOR Y TEXTO<br>réstito da situación de empresa, como se resultados da<br>resultados Descritorios de mareira a través da o<br>gadir documentos co mesmo nome.<br>escoloniados<br>nombre Archivo<br>Acto oproportión RE.org<br>ACTA DE RIMA R_ingrest.org<br>ACTA DE RIMA R_ingrest.org<br>P REDUCET RIMA R_ingrest.org<br>R. Iguestader/MIC_2018. Priol_2.doco                                                                                                    | ar primeiro a CUAE de n<br>constitucióny, "ACTA o<br>constitucióny, "ACTA o<br>const                                                                                                    | Accionae  Accionae  X  X  X  X  X  X  X  X  X  X  X  X  X                                                                       | Ivel 2 = finalmente a<br>Acclaner<br>X<br>TO DO ACORDO' =<br>1 de lgartiste, e por<br>documentos otados                                                                                                    |

- Denominación del nombre de la empresa
- Seleccionar el ámbito funcional

| PÁXINA PRINCIPAL                                                   | Inicio   Datos de rexistro de acordo                                                 |
|--------------------------------------------------------------------|--------------------------------------------------------------------------------------|
| Bandexa de Entrada<br>Notificacións                                | Datos de rexistro de acordo                                                          |
| Borradores                                                         | Os campos obrigatorios aparecen marcados con *.                                      |
| CONTESTACIÓN<br>REQUERIMIENTO<br>AUTORIDAD LABORAL                 | DATOS<br>BÁSICOS 1 DATOS ENVIAR                                                      |
|                                                                    | Datos de acordo sen antecedentes                                                     |
| ACORDOS                                                            |                                                                                      |
| Denuncia                                                           | DATOS BÁSICOS                                                                        |
| Denuncia y Promoción de<br>Negociación<br>Promoción de Negociación | Autoridade Autoridade Laboral Provincial de Coruña (A)<br>Laboral                    |
| rionoción de negociáción                                           | Denominación (nombre de la empresa) *                                                |
|                                                                    | Empresa de exemplo                                                                   |
| CONVENIOS E ACORDOS<br>COLECTIVOS, PLANS DE                        | Natureza ACORDOS SOBRE PLANS DE IGUALDADE (ART. 2.1f) ACORDADOS                      |
| IGUALDADE, SEN CÓDIGO<br>(Novo Acordo)                             | Ámbito<br>Funcional * EMPRESA OU TODOS OS CENTROS DUNHA EMPRESA<br>GRUPO DE EMPRESAS |
| Con Antecedentes                                                   |                                                                                      |

- Datos relativos a la empresa: Nombre y CIF de la empresa
- Datos de contacto de la Comisión negociadora: Introducir, separadas por ';' las direcciones de correo electrónico de las personas miembro de la comisión negociadora a las que se les deba comunicar la emisión de las notificaciones relacionadas con el convenio que se está registrando.
- CNAE (desplegable): A continuación debe introducir una CNAE de 4 dígitos. Para eso, debe seleccionar primero la CNAE de nivel 1, luego la de nivel 2 y finalmente la CNAE de 4 dígitos.

| Con Antecedentes                                                                     |                                                                                                    |
|--------------------------------------------------------------------------------------|----------------------------------------------------------------------------------------------------|
| CONVENIOS E ACORDOS<br>COLECTIVOS, PLANS DE<br>IGUALDADE, CON CÓDIGO<br>(Texto Novo) | DATOS RELATIVOS Á EMPRESA Nome NIF/CIR                                                                                                    |
| Garantía-Revisión Salarial<br>(Táboas Salariais)                                     | DATOS DE CONTACTO DA COMISIÓN NEGOCIADORA                                                                                                    |
| Modificación<br>Prórroga                                                             | A continuación débense introducir separados por ';' os enderezos de correo electrónico dos mem<br>da comisión negociadora aos que se lles deba comunicar a emisión das notificacións relacionada<br>convenie que os está a revietara. |
| Acuerdos Parciales<br>Acuerdo de Ampliación de la<br>Ultraactividad                  |                                                                                                    |
| Acordos derivados de<br>Convenios                                                    | CNAE *                                                                                                    |
| Acorao Comision Paritaria<br>Calendario Laboral                                      | A continuación debe introducir unha CNAE de 4 díxitos. Para iso, debe seleccionar primeiro a CN nivel 1, logo a de nivel 2 e finalmente a CNAE a 4 díxitos.                                                                           |
| Pronunciamientos de los<br>Tribunales                                                | 74 - Outras actividades profesionais, científicas e técnicas CNAE Nivel1                                                                                                    |
| Recurso en Vía Administrativa                                                        |                                                                                                    |

| CNAE *                                                                                                    |                                              |
|----------------------------------------------------------------------------------------------------|----------------------------------------------|
| A continuación debe introducir unha CNAE de 4 díxitos. Para iso, debe seleccionar nivel 1, logo a de nivel 2 e finalmente a CNAE a 4 díxitos.                                                                                                    | r primeiro a CNAE de                         |
| 74 - Outras actividades profesionais, científicas e técnicas                                                                                                    | Nivel1                                       |
|                                                                                                    | Premer aquí para<br>cambiar de nivel         |
| CNAE *         A continuación debe introducir unha CNAE de 4 díxitos. Para iso, debe seleccionar primel nivel 1, logo a de nivel 2 e finalmente a CNAE a 4 díxitos.         ✓ CNAE Seleccionada de Primeiro Nivel: Outras actividades profesionais, científica         741 - Actividades de descho especializado         742 - Actividades de fotografía         743 - Actividades de tradución e interpretación         749 - Outras actividades profesionais, científicas e técnicas n.c.o.p. | ro a CNAE de<br>as e técnicas<br>el Cancelar |
| CNAE *<br>A continuación debe introducir unha CNAE de 4 díxitos. Para iso, debe seleccionar<br>nivel 1, logo a de nivel 2 e finalmente a CNAE a 4 díxitos.                                                                                                    | r primeiro a CNAE de                         |
| <ul> <li>CNAE Seleccionada de Primeiro Nivel: Outras actividades profesionais, o</li> <li>CNAE Seleccionada de Serunda Nivel: Actividades de deseño especializado</li> </ul>                                                                                                    | científicas e técnicas                       |
| 7410 - Actividades de deseño especializado ∨                                                                                                    | inserir CNA Cancelar                         |

| CNAE *           |                                                                                                    |                      |
|------------------|----------------------------------------------------------------------------------------------------|----------------------|
| A continuación d | ebe introducir unha CNAE de 4 díxitos. Para iso, debe seleccion<br>e nivel 2 e finalmente a CNAE a 4 díxitos. | ar primeiro a CNAE d |
| CNAES SELECCI    |                                                                                                    |                      |
|                  | Describulto CNAE                                                                                              | 1 colores            |
| coalgo CNAE      | Descripcion CNAE                                                                                              | Acciones             |
| 7410             | Actividades de deseño especializado                                                                           | X                    |

Premer aquí para inserir CNAE

### Archivos adjuntos

Los archivos adjuntos obligatorios para poder registrar el acuerdo son 'ACTA DE CONSTITUCIÓN', 'ACTA DE FIRMA, 'TEXTO DEL ACUERDO' y 'DELEGACIÓN DE LA CN NO FIRMANTE DE LA SOLICITUD DE INSCRIPCIÓN' y 'TEXTO DEL ACUERDO SIN FIRMA'. Tanto el Informe del diagnóstico de la situación de la empresa, como los resultados de la auditoría retributiva, forman parte del plan de igualdad, y por tanto, si no están incluidos en el texto del plan, deben presentarse a través de la opción OTROS. Si se utiliza esa opción los documentos citados no serán públicos.

NOTA: no se pueden añadir documentos con el mismo nombre.

| Acuerdo de Mediación                          |                                                                                                    |  |  |
|-----------------------------------------------|----------------------------------------------------------------------------------------------------|--|--|
|                                               | Arquivos Adxuntos *                                                                                                    |  |  |
| DEPÓSITO DE<br>INAPLICACIONES DE<br>CONVENIOS | Os arquivos adxuntos obrigatorios para poder rexistrar o acordo son 'ACTA DE CONSTITUCIÓN', 'ACTA<br>DE SINATURA', 'TEXTO DO ACORDO' e 'DELEGACIÓN DA CN NO ASINANTE DA SOLICITUDE DE<br>INSCRICIÓN' e 'TEXTO DO ACORDO SEN SINATURA'.                                                                                 |  |  |
| ACTUALIZACIÓN CNAE                            | Tanto o Informe do diagnóstico da situación da empresa, como os resultados da auditoría retributiva,<br>forman parte do plan de igualdade, e por tanto, se non están incluídos no texto do plan, deben<br>presentarse a través da opción OUTROS. Se se utiliza esa opción os documentos citados non serán<br>públicos. |  |  |
| CONSULTAS                                     | NOTA: non se poden engadir documentos co mesmo nome.                                                                                                    |  |  |
| Trámites<br>Notificacións                     | Tipo de Documento                                                                                                    |  |  |
| Borradores                                    | Arquivo Adxunto DELEGACIÓN DA CN NO ASINANTE DA SOLICITUDE DE INSCRICIÓN arquivo                                                                                                    |  |  |
| TEST SINATURA                                 | TEXTO DO ACORDO<br>TEXTO DO ACORDO SEN SINATURA                                                                                                    |  |  |
|                                               | Anterior Gardar Limpar Seguinte                                                                                                    |  |  |
| TEST DE SIGNATURA<br>CL@VE                    |                                                                                                    |  |  |
| MANUAL DE USUARIO                             |                                                                                                    |  |  |

ACTA DE CONSTITUCIÓN: Acta de la primera reunión para la elaboración del plan de igualdad, que deberá ir firmada.

ACTA DE FIRMA: Acta donde se aprueba definitivamente el plan de igualdad, que deberá ir firmada.

DELEGACIÓN DE LA CN NO FIRMANTE DE LA SOLICITUD DE INSCRIPCIÓN: Documento muy simple donde la comisión que negoció el plan de igualdad delega en una persona con certificado electrónico, la presentación en el REGCON del plan de Igualdad, que deberá ir firmado por la comisión negociadora.

TEXTO DEL ACUERDO: Es el texto del plan de igualdad firmado.

TEXTO DEL ACUERDO SIN FIRMA: Texto del plan de igualdad en Word, o formato similar, sin firmar.

## Datos básicos 2

| PÁXINA PRINCIPAL                                                                   | Inicio   Detos de recento de acordo                                                                                           |
|------------------------------------------------------------------------------------|----------------------------------------------------------------------------------------------------|
| Bandexa de Entrada                                                                 | Date is written in south                                                                                                    |
| Notificacións                                                                      | Datos de rexistro de acordo                                                                                                   |
| Borradores                                                                         | Os compos obrigatorios apersoan marcados cor                                                                                  |
| CONTESTACIÓN REQUERIMIENTO<br>AUTORIDAD LABORAL                                    | DATOS ALSTOS 2 EWITAR                                                                                                    |
| ACORDOS                                                                            | Datos de acordo sen antecedentes                                                                                              |
| Denuncia<br>Denuncia y Promoción de Negoclación<br>Pramoción de Negoclación        | DATO 8 BÁBICO 8 Denominación Empresa de azemplo                                                                               |
| CONVENIOS E ACORDOS COLECTIVOS,<br>PLANS DE IGUALDADE, SEN CÓDIGO<br>(Novo Acordo) | Notureza acordos sobre plans de igualdade (ART. 2.1() acordados<br>Ambito Funcional empresa ou todos os centros dunha empresa |
| Con Antecedentes                                                                   | Data de Vixencia Desde * Esrazizazzi Data de Vixencia Ata * Esrazizaze                                                        |
| CONVENIOS E ACORDOS COLECTIVOS,<br>PLANS DE IGUALDADE, CON CÓDIGO<br>(Texto Novo)  | Амеіто                                                                                                    |
| Garantia-Revisión Salarial (Táboas Salariais)                                      | Ámbito Territorial provinciaL                                                                                                 |
| Modificación<br>Prórroga                                                           | Autoridade Laboral Autoridade Leboral Provincial de Caruña (A)                                                                |
| Acuerdos Parciales<br>Acuerdo de Ampliación de la Ultraactividad                   | Ambito Xeográfico - Coruña (A)                                                                                                |
| Acordos derivados de Convenios<br>Acordo Comisión Paritaria                        |                                                                                                    |
| Calendarlo Laboral                                                                 | Ámbito Persoal *                                                                                                    |
| Pronunciamientos de los Tribunales<br>Recurso en Via Administrativa                | REPREJENTACIÓN                                                                                                    |
| Laudo Arbitral                                                                     | Bassansterida Techniladasar *                                                                                                 |
| Acuerdo de Mediación                                                               | Organizacións Sindicais *                                                                                                    |
| DEPÓSITO DE INAPLICACIONES DE<br>CONVENIOS                                         | CC00     UG7     UG7     CG     GRUPO DE TRABALLADORES INDEPENDENTES     ELA                                                  |
| ACTUALIZACIÓN CNAE                                                                 |                                                                                                    |
| CONSULTAS                                                                          |                                                                                                    |
| Trámites<br>Natificacións<br>Borradores                                            | Anterior Garder Umpar Seguinte                                                                                                |
| TEST SINATURA                                                                      |                                                                                                    |
| TEST DE SIGNATURA CL@VE                                                            |                                                                                                    |

• Datos básicos: Todos los campos aparecen cubiertos por defecto, excepto la fecha de vigencia del plan, que se tiene que cubrir

| DATOS BÁSICOS                                    |                          |                                        |  |  |
|--------------------------------------------------|--------------------------|----------------------------------------|--|--|
| Denominació                                      | Empresa de exemplo       |                                        |  |  |
| Natureza                                         | ACORDOS SOBRE PLANS DE I | GUALDADE (ART. 2.1f) ACORDADOS         |  |  |
| Ámbito EMPRESA OU TODOS OS CENTROS DUNHA EMPRESA |                          |                                        |  |  |
| Data de Vixe<br>Desde *                          | encia 26/03/2021         | Data de Vixencia [26/03/2024]<br>Ata * |  |  |

 Ámbito: también aparece cubierto por defecto, excepto lo referente al ámbito personal, en el que hay que seleccionar la opción que corresponda

| Ámbito                                                            | PROVINCIAL       |   |
|-------------------------------------------------------------------|------------------|---|
| Territorial                                                       |                  |   |
| Autoridade Autoridade Laboral Provincial de Coruña (A)<br>Laboral |                  |   |
| Ámbito >                                                          | eográfico<br>(A) |   |
| Cordina                                                           |                  |   |
| Ámbito                                                            |                  | 1 |

 Representación: Seleccionar en el desplegable el tipo de representación de personal que tiene la empresa, y hay que indicar como mínimo una organización sindical. En el caso de empresas de pequeño tamaño, en las que no haya representación del personal, se deberá escoger la opción "OTROS".

| REPRESENTACIÓN                    |     |
|-----------------------------------|-----|
| Representación<br>Traballadores * | ~   |
| Organizacións Sindicais *         |     |
|                                   | UGT |
| Uso                               | CIG |
|                                   | ELA |
| INDEPENDENTES                     |     |
| <b>□</b> cGT                      |     |
|                                   |     |

| REPRESENTACIÓN                                                      |                                                                                  |                                        |
|---------------------------------------------------------------------|----------------------------------------------------------------------------------|----------------------------------------|
| Representación<br>Traballadores *<br>Organizacións Sindica<br>□ccoo | COMITÉ INTERCEN<br>SINDICATOS<br>DELEGADOS DE PEI<br>SECCIÓNS SINDICAI<br>OUTROS | TROS<br>RSOAL E COMITÉ DE EMPRESA<br>S |
| Duso                                                                |                                                                                  | Сіб                                    |
| GRUPO DE TRABALLADORES                                              |                                                                                  | ELA                                    |
| INDEPENDENTES                                                       |                                                                                  | LAB                                    |
| □сбт                                                                |                                                                                  |                                        |
|                                                                     |                                                                                  |                                        |

### • Enviar

Inicio | Datos de rexistro de acordo

#### Datos Sinatura

| DATOS<br>BÁSICOS 1                                                                                                    | DATOS<br>BÁSICOS 2                                                                                                    | ENVIAR                                                                                                    |                                                          |  |  |
|----------------------------------------------------------------------------------------------------|----------------------------------------------------------------------------------------------------|----------------------------------------------------------------------------------------------------|----------------------------------------------------------|--|--|
| Datos de a                                                                                                    | Datos de acordo sen antecedentes                                                                                                    |                                                                                                    |                                                          |  |  |
| Resum<br>xml<br <docu<br><acuer<br><acuer<br>&lt;&gt;<br/>&lt;&gt;<br/>&lt;&gt;<br/>&lt;&gt;<br/>&lt;&gt;<br/>&lt;&gt;<br/>&lt;&gt;<br/>&lt;&gt;<br/>&lt;&gt;<br/>&lt;&gt;<br/>&lt;&gt;<br/>&lt;&gt;<br/>&lt;&gt;</acuer<br></acuer<br></docu<br> | en Formularic<br>version="1.0" e<br>mento><br>rdo Id="original<br>etadata><br>tipo_HE>EMPR<br>fecha_registro<br>antecedentes><br>metadata> | )<br>ncoding="15<br>" xmlns="ht<br>ESA tipo_1<br _acuerdo>2<br>false ante</th <th>0-8859-1"?&gt; tp://www.mtin.es"&gt; HE&gt; t6/02/2021 ceedentes&gt;</th> <th></th> | 0-8859-1"?> tp://www.mtin.es"> HE> t6/02/2021 ceedentes> |  |  |
| Enviar                                                                                                    |                                                                                                    |                                                                                                    |                                                          |  |  |
|                                                                                                    |                                                                                                    |                                                                                                    | Anterior Cancelar                                        |  |  |